## 【方法3】Google アカウントのデータをフォルダ共有で移行する

Google ドライブ内でデータに共有設定をし、別の Google アカウントで共有データを受け取りコピーして移行 する。必要なデータのみをフォルダに移動しておくことで、ファイルの整理ができる。

## 水戸市の Chromebook と移行元(mict)アカウントでの作業

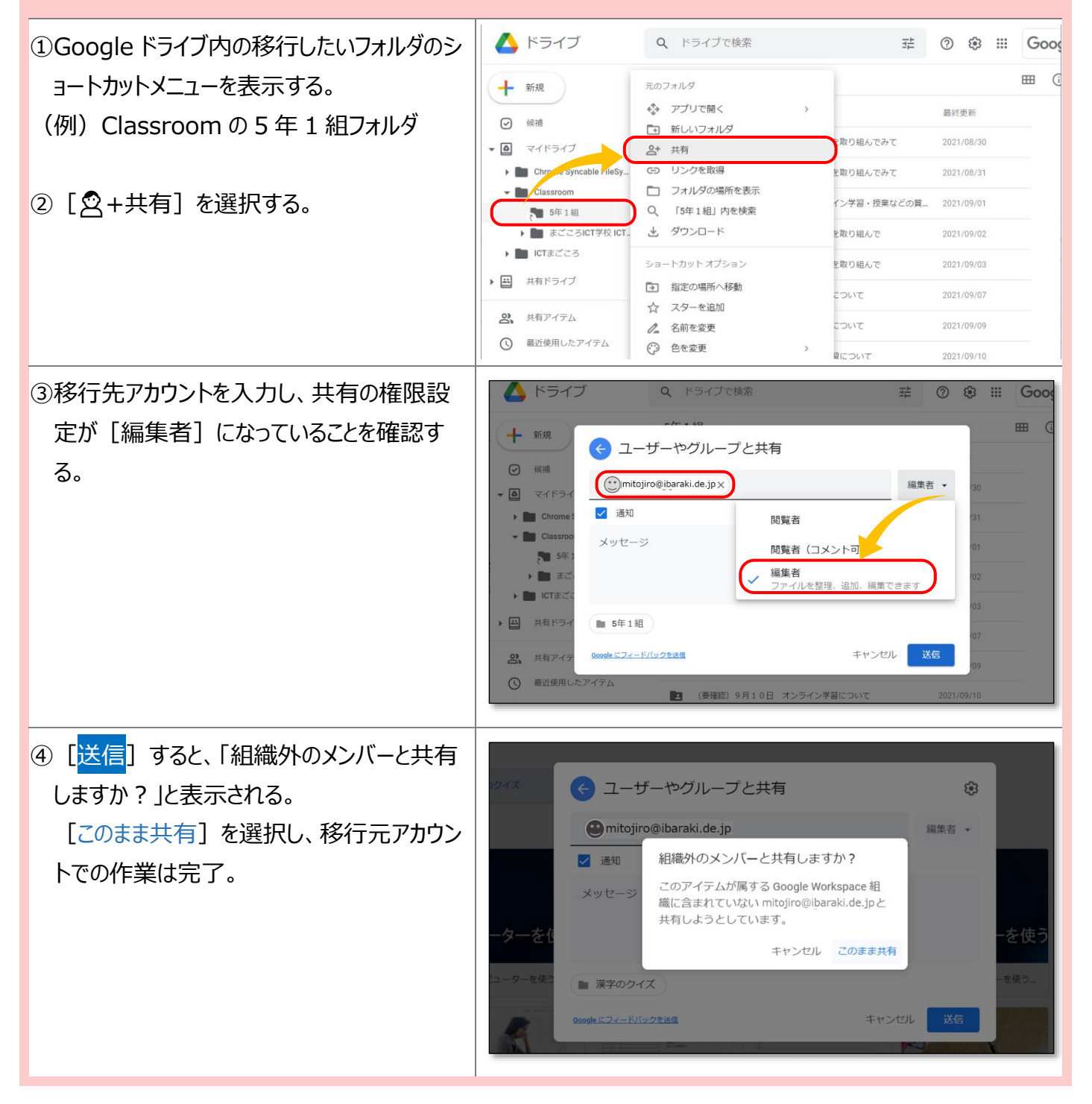

## 移行先アカウント(Google アカウントに限る)での作業

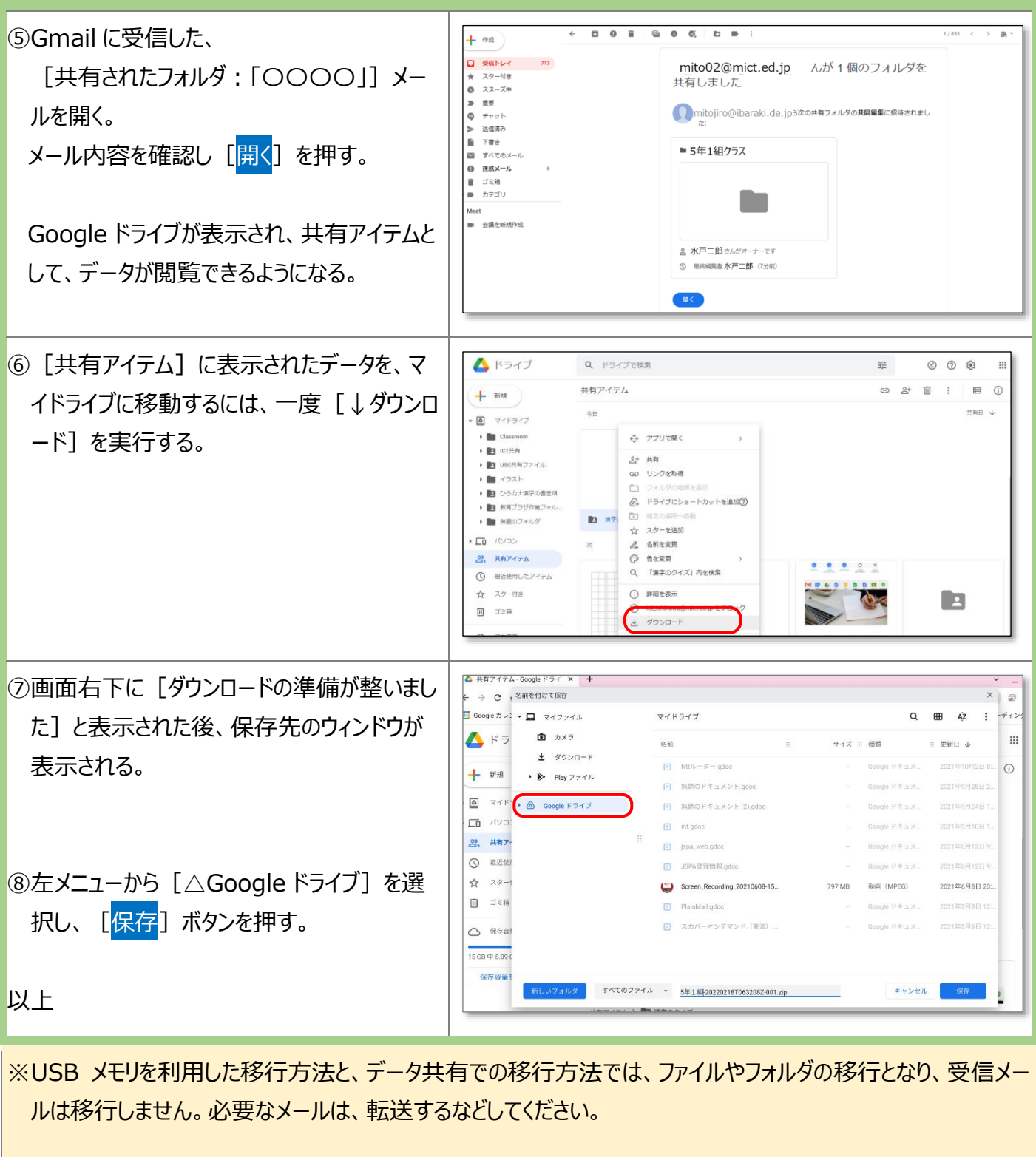

水戸市 ICT サポート情報サイトの QA サイトにも情報があります。

 $\downarrow \downarrow$ 

https://mict-support.net/

水戸市総合教育研究所 ICT 支援員